| 🔲 🔰 Seznam – najdu tam,                                                                                         | coneznám 🗙 🕂                                                                                                    |                |
|----------------------------------------------------------------------------------------------------|----------------------------------------------------------------------------------------------------|----------------|
| < → C ⋒ (                                                                                                    | www.mojedatovaschranka.cz                                                                                                    |                |
| 📴 Překladač Google 🌓 Free                                                                                       | Hotmail G Google Q Na toyané weby 🔤 P                                                                                                    |                |
|                                                                                                    |                                                                                                    |                |
|                                                                                                    | Zadejte do vyhledávače                                                                                                    |                |
|                                                                                                    | www.mojedatovaschranka.cz                                                                                                    |                |
| <                                                                                                    | EPLIAM (2                                                                                                    |                |
|                                                                                                    |                                                                                                    |                |
|                                                                                                    |                                                                                                    |                |
| ► Datové schránky × +                                                                                           | v -                                                                                                    | o ×            |
| ← → C  mojedatovaschranka.cz/as/login?type=captcha8 Økresní sdružení ha @ Úvodní stránka  Víteite - Reistřík sp | &uri=https%34%2F%2Fwww.mojedatovaschranka.cz%2Fportal%2FISDS%2Fnovazprava%2Fk4%3Frcd%3D1006671603                                                                                                    | I 🔮 :          |
|                                                                                                    |                                                                                                    | A and a second |
| SCHRÁNKY                                                                                                    | NÁPOVĚDA INFOLINKA <u>954 200 200</u> Hledat Q                                                                                                    |                |
|                                                                                                    |                                                                                                    |                |
| ÚVODNÍ STRÁNKA > PŘIHLÁŠENÍ JMÉN                                                                                | IEM A HESLEM                                                                                                    |                |
|                                                                                                    |                                                                                                    |                |
|                                                                                                    | Přihlašujete se <b>iménem a heslem</b>                                                                                                    |                |
|                                                                                                    |                                                                                                    |                |
|                                                                                                    | Zvolit jiný způsob přihlášení 🗸                                                                                                    |                |
|                                                                                                    | Zvolit jiný způsob přihlášení v<br>Uživatelské jméno Nejprve se přihlásíte                                                                                                    |                |
|                                                                                                    | Zvolit jiný způsob přihlášení<br>Uživatelské jméno<br>Uživatelské jméno<br>iménem a beslem                                                                                                    |                |
|                                                                                                    | Zvolit jiný způsob přihlášení<br>Uživatelské jméno<br>Heslo<br>Heslo |                |
|                                                                                                    | Zvolit jiný způsob přihlášení  Vůživatelské jméno Heslo O Philli ÁSIT SE Vna se přihlášíte Svým uživatelským jménem a heslem nebo svým zvoleným způsobem                                                                                                    |                |
|                                                                                                    | Zvolit jiný způsob přihlášení  V Uživatelské jméno Heslo O PRIHLASIT SE                                                                                                    |                |
|                                                                                                    | Volit jiný způsob přihlášení       Nejprve se přihlásíte         Uživatelské jinéno       Nejprve se přihlásíte         Heslo       ménem a heslem         PRIHLAST SE       působem         Pokud jste se ještě nikdy nepřihlašovali do své datové schránky, použijte přihlašovací údaje, které         Ym byly vygenerovány systémem a doručeny v obálce se žlutým pruhem nebo prostřednictvím                                                                                                    |                |
|                                                                                                    | Volit jiný způsob přihlášení       Nejprve se přihlášíte         Uživatelské jinéno       Nejprve se přihlášíte         Heslo       ného svým uživatelským         PRIHLAST SE       působemí         Dokud jste se ještě nikdy nepřihlašovali do své datové schránky, použijte přihlašovací údaje, které       túdaje, které         Vnyby vygenerovány systémem a doručeny v obálce se žlutým pruhem nebo prostřednictvím       túdaje, které         Zapomenuté heslo Z       Zapomenuté heslo Z                                                                                                    |                |

| :hránky        | × +                                        |                                                                                                    | v –                                      |
|----------------|--------------------------------------------|----------------------------------------------------------------------------------------------------|------------------------------------------|
| 🔒 mojed        | latovaschranka.cz/portal/ISDS/seznam       | nzprav/prijate                                                                                                    | 아 🖻 ☆ 🛊                                  |
| ružení ha 💡    | 🖗 Úvodní stránka 🛛 🌑 Vítejte - Rejstřík sp | o 🎗 Veřejný rejstřík a Sb < Doručené – Seznam 🔇 Sbor dobrovolných X Raiffeisenbank 🕅 Datové schránky 🔇 PORTALL                       | (verze 6.3 »                             |
|                | DATOVÉ                                     | ► SH ČMS - SBOR DOBROVOLNÝCH HASIČŮ                                                                                                  | Ð                                        |
|                | SCHRÁNKY                                   | DATOVÁ SCHRÁNKA DATOVÝ TREZOR OTEVŘÍT .ZFO ZŘÍZENÍ IDENTITY                                                                          | 🏟 NASTAVENÍ                              |
| SH (<br>hasi   | CMS - Sbor dobrovolných<br>ičů 1           | PŘIJATÉ ZPRÁVY klikni                                                                                                    | ₩ FILTR                                  |
|                | NAPSAT ZPRÁVU                              | AUTOMAT PRO HROMADNÉ ZPRÁVY (MINISTERSTVO PRŮMYSLU A OBCHODU)<br>Zasíláme Vám informace k pomoci s vysokými cenami energií. Tato     | Doručeno, 20. 01. 2023<br>ID: 1126972726 |
| PŘI            | IJATÉ ZPRÁVY                               | datová schránka není určena pro odpověď. Využijte oficiálních kontaktů<br>Ministerstva průmyslu a obchodu.                           |                                          |
| ODI            | ESLANÉ ZPRÁVY                              | AUTOMAT ZR (SPRÁVA ZÁKLADNÍCH REGISTRŮ)                                                                                              |                                          |
| HIS            | STORIE                                     | Výpis z Registru osob                                                                                                    | _                                        |
| ÚLC            | OŽIŠTĚ SOUBORŮ                             |                                                                                                    | Damžara 20 12 2022                       |
|                |                                            |                                                                                                    |                                          |
| Balanta da     |                                            |                                                                                                    | v - <b>A</b> V                           |
| ← → C          | mranky X +                                 | i/nnvaznrava/k1r                                                                                                    | · - U ^                                  |
| 🚊 Okresní sdru | ružení ha 🎯 Úvodní stránka 🔹 Vítejte - I   | Rejstřík sp 🏅 Veřejný rejstřík a Sb 🍝 Doručené – Seznam 🤡 Sbor dobrovolných 🔀 Raiffeisenbank 🕅 Datové schránky 📀 PORT.ALL (verze 6.3 | » Ostatní záložky                        |
|                |                                            | ▶ SH ČMS - SBOR DOBROVOLNÝCH HASIČŮ                                                                                                  | Ð                                        |
|                | SCHRÁNKY                                   | DATOVÁ SCHRÁNKA DATOVÝ TREZOR OTEVŘÍT .ZFO ZĎÍzmí                                                                                    | D NASTAVENÍ                              |
|                |                                            | Nová zpráva Napište ID datové schránky<br>Městského soudu v Praze:                                                                   | μάτ)<br>                                 |
|                | SH CMS - Sbor dobrovolnych<br>hasičů       | snkabbm                                                                                                    |                                          |
|                | NAPSAT ZPRÁVU                              | Hledat jméno, adresu, IČO, ID schránky                                                                                               | ÁVÁNÍ                                    |
|                | PŘIJATÉ ZPRÁVY                             | Zadejte vyhledávaný výraz celými slovy.                                                                                              |                                          |
|                | ODESLANÉ ZPRÁVY                            | Nejčastější adresáti                                                                                                    |                                          |
|                | HISTORIE                                   | Městský soud v Praze VID: snkabbm - IČ: 00215660 - Spálená 6/2, 12000 Praha 2, CZ Org:                                               | in veřejné moci                          |
|                | ÚLOŽIŠTĚ SOUBORŮ                           |                                                                                                    |                                          |
|                | NÁPOVĚDA                                   | ZOBRAZIT MÚJ ADRESÁŘ                                                                                                    |                                          |
|                | OCHRANA OSOBNÍCH ÚDAJŮ                     | Vyberte kliknutím                                                                                                    |                                          |
|                | PROHLÁŠENÍ O PŘÍSTUPNOSTI                  |                                                                                                    |                                          |

| SCHR.                           | ANKY                              | DATOVÁ SCHRÁNKA              | DATOVÝ TREZOR         | OTEVŘÍT .ZFO                                       | ZŘÍZENÍ IDENTITY          | <b>\$</b> 1            |
|---------------------------------|-----------------------------------|------------------------------|-----------------------|----------------------------------------------------|---------------------------|------------------------|
| še Tremn<br>- Okresní sdru      | nelová<br><sub>Ižení hasičů</sub> | NOVÁ ZPRÁVA                  |                       |                                                    |                           | (KROK 2/3: NÁLEŽIT     |
| ce (nfhah4h)<br>SAT ZPRÁVII     |                                   | Předmět (povinný)<br>L 29837 |                       |                                                    |                           |                        |
|                                 |                                   |                              |                       | Do předmět                                         |                           |                        |
| ANÉ ZPRÁVY                      | ,                                 | POMOCNÉ ÚDAJE (K RUKÁM, I    | DO VLASTNÍCH RUKOU)   | Spisovou zr                                        | načku sboru               |                        |
| ŧΕ                              |                                   | ZMOCNĚNÍ (ZÁKON, PARAGRA     | F, ODSTAVEC, PÍSMENO) | Př: L 29837                                        |                           |                        |
| TĚ SOUBORI                      | Ů                                 | ČÍSLA JEDNACÍ A SPISOVÉ ZN   | AČKY                  |                                                    | v                         |                        |
| A                               |                                   | PŘIDÁNÍ OSOBNÍCH ÚDAJŮ       |                       | _                                                  | ~                         |                        |
| A OSOBNÍCH ÚD<br>SENÍ O PŘÍSTUP | DAJŮ                              | Posíláte bezplatnou dato     | wou zprávu kliknět    | e                                                  |                           |                        |
| (A <u>954 200 200</u>           |                                   | POKRAČOVAT                   |                       |                                                    |                           |                        |
| Vá<br>sičů                      | NOVÁ ZPRÁVA                       |                              |                       |                                                    |                           | (KROK 3/3:             |
|                                 | SH ČMS -<br>ADRESÁT<br>Městský    | Okresní sdružen              | í hasičů Pracha       | tice ID: nfhah4h                                   | IČ: 63285029 · Libuše Tre | mmelová (Oprávněná osc |
|                                 | předmět<br>L 29837                |                              |                       |                                                    |                           |                        |
|                                 |                                   |                              |                       | 0                                                  | statní parametry zprá     | vy nebyly vyplněny     |
|                                 | TEXTOVÁ ZPRÁ                      | VA                           |                       |                                                    | _                         |                        |
|                                 | PŘÍLOHY                           | Přetáhněte s                 | oubor                 | Po kliknutí vyberto<br>svého počítače<br>dokumenty | e ze                      |                        |
|                                 |                                   | NAHRAJTE Z PO                | ĊÍTAČE                |                                                    |                           |                        |
|                                 | Velikost dato                     | ové zprávy je omezena i      | na 20 MB.             |                                                    |                           |                        |
| <mark>Vyplněný</mark>           | přehled o m                       | ajetku a závazcích si        | vytiskněte. Potvro    | <mark>dí razítkem a poo</mark>                     | dpisem starosta sbo       | <mark>ru.</mark>       |

Naskenujte do PDF a soubor pojmenujte: L ..... – účetní závěrka ....... (= rok), nap.: L 29837 – účetní závěrka 2022

Společně s PDF přiložíte **průvodní dopis** (*vzor v příloze) -* průvodní dopis není potřeba podepisovat, při odeslání datové zprávy je obsah považován za podepsaný.

POZOR v případě vkládání účetních závěrek zpětně je potřeba dodržet **1 PDF = 1 rok** 

| por D                   | omů Sdílení                                                                                                    | Zobrazení                         |                           |                           |                     |                                                   |                                   |                                      |                                     |                                     |                                                            |                              |                     |
|-------------------------|----------------------------------------------------------------------------------------------------|-----------------------------------|---------------------------|---------------------------|---------------------|---------------------------------------------------|-----------------------------------|--------------------------------------|-------------------------------------|-------------------------------------|------------------------------------------------------------|------------------------------|---------------------|
| ripnout k<br>ému přístu | Kopírovat Vložit<br>upu                                                                                                    | Vyjmou<br>🚾 Корírov<br>🚺 Vložit z | t<br>/at cestu<br>ástupce | Přesunout I<br>do *       | Kopírovat<br>do *   | Odstranit Přejmenovat                             | Nová<br>složka                    | 🚡 Nová 🚹 Snadr                       | položka 👻<br>ný přístup '           | Vlastnost                           | ii ₩ Historie                                              | Vybrat v<br>Zrušit výl       | še<br>běr<br>at výk |
|                         | Schránka                                                                                                    |                                   |                           |                           | Uspo                | ořádat                                            |                                   | Nový                                 |                                     |                                     | Otevřít                                                    | Vybra                        | t                   |
| $\rightarrow$ v         | 🕆 📜 > Tento p                                                                                                    | počítač >                         | Dokumer                   | nty > Přeh                | ledy                |                                                   |                                   | v Ū                                  | Q                                   | Prohledat: I                        | Přehledy                                                   |                              |                     |
| Rychlý                  | r přístup<br>ha<br>umenty                                                                                                    | *                                 | Název<br>L29<br>Pru       | 9837-účetní<br>vodni dopi | Żávěrka ź<br>s      | 2022                                              | Datum :<br>13.02.20<br>19.02.20   | změny<br>023 17:18<br>023 20:40      |                                     | Typ<br>Dokument<br>Dokument         | Adobe<br>Micros                                            | elikost<br>1 413 kB<br>31 kB |                     |
| Juze                    | DATOVÁ SCHR                                                                                                    | ÁNKA                              | DATO                      | VÝ TREZO                  | DR                  | OTEVŘÍT .ZFO                                      | ZŘÍZ                              | ENÍ IDEN                             | ітітү                               |                                     | ;                                                          | O NASTAV                     | ENÍ                 |
|                         | NOVÁ ZPRÁVA                                                                                                    |                                   |                           |                           |                     |                                                   |                                   |                                      |                                     |                                     | (KROK 3/3                                                  | : OBSAH ZPR                  | ÁVY)                |
|                         | NOVÁ ZPRÁVA<br>ODESÍLATEL<br>SH ČMS - O                                                                                              | kresní s                          | sdruže                    | ení hasi                  | čů Pra              | chatice ID: nfha                                  | h4h · IČ: (                       | 63285029                             | · Libuše T                          | remmelová                           | (KROK 3/3<br>(Oprávněná os                                 | :: OBSAH ZPRA                | ÁVY)                |
|                         | odesílatel<br>SH ČMS - O<br>adresát<br>Městský sou                                                                                   | kresní s<br>ud v Pra              | druže<br>aze ID:          | ní hasi                   | čů Pra              | ichatice ID: nfha<br>660 - Spálená 6/2, No        | h4h · IČ: (<br>vé Město,          | 63285029<br>. 12000 Pra              | · Libuše T                          | remmelová                           | (KROK 3/3<br>(Oprávněná os                                 | :: OBSAH ZPR/                | ÁVY)                |
|                         | nová zpráva<br>odesílatel<br>SH ČMS - O<br>adresát<br>Městský sou<br>předmět<br>L 29837                                              | kresní s<br>ud v Pra              | adruže                    | ení hasi<br>snkabbm ·     | Čů Pra              | IChatice ID: nfha<br>660 - Spálená 6/2, No        | h4h · IČ: (<br>vé Město,          | 53285029<br>12000 Pra                | · Libuše T<br>iha 2, CZ             | remmelová                           | (KROK 3/3                                                  | :: OBSAH ZPR/                | ÁVY)                |
|                         | nová zpráva<br>odesílatel<br>SH ČMS - O<br>adresát<br>Městský sod<br>předmět<br>L 29837                                              | kresní s<br>ud v Pra              | aze ID:                   | ení hasi                  | čů Pra              | IChatice ID: nfha<br>660 - Spálená 6/2, No        | h4h - IČ: (<br>vé Město,<br>Ostat | 63285029<br>. 12000 Pra<br>tní paran | Libuše T<br>sha 2, CZ<br>netry Zp   | remmelová<br>rávy neby              | (KROK 3/3<br>(Oprávněná os<br>rly vyplněny                 | : OBSAH ZPR/                 | ÁVY)                |
|                         | NOVÁ ZPRÁVA<br>ODESÍLATEL<br>SH ČMS - O<br>ADRESÁT<br>Městský sou<br>Předmět<br>L 29837<br>TEXTOVÁ ZPRÁVA                            | kresní s<br>ud v Pra              | aze ID:                   | ení hasi<br>snkabbm ∙     | ČŮ Pra              | IChatice ID: nfha<br>660 - Spálená 6/2, No        | h4h · IČ: (<br>vé Město,<br>Ostal | 63285029<br>12000 Pra<br>tní paran   | - Libuše T<br>iha 2, CZ<br>netry Zp | remmelová<br>rávy neby<br>Zde vidít | (KROK 3/3<br>(Oprávněná os<br>rly vyplněny<br>te nahraný s | : OBSAH ZPR/                 | А́∨Y)<br>Т          |
|                         | NOVÁ ZPRÁVA<br>ODESÍLATEL<br>SH ČMS - O<br>ADRESÁT<br>Městský sou<br>Předmět<br>L 29837<br>Textová zpráva<br>Přílohy<br>L29837-účetn | kresní s<br>ud v Pra              | aze ID:                   | ení hasi<br>snkabbm ·     | čů Pra<br>ič: 00215 | IChatice ID: nfha<br>660 - Spálená 6/2, No<br>PDF | h4h · IČ: (<br>vé Město,<br>Ostat | 63285029<br>12000 Pra<br>tní paran   | Libuše T<br>iha 2, CZ               | remmelová<br>rávy neby<br>Zde vidít | (KROK 3/3<br>(Oprávněná os<br>rly vyplněny<br>te nahraný s | COBSAH ZPR/                  | ávy)<br>т           |

Přetáhněte soubor nebo NAHRAJTE Z POČÍTAČE Vložené soubory mají celkem 1, Vložené soubory mají celkem 1, Odeslátí zprávy na státní instituce je zdarma. osh.prachatice@gmail.com Vložení dokumentů si můžete po několika dnech zkontrolovat na stránkách www.justice.cz

| ▼ Aktuality - Portál justice × +                                       |
|------------------------------------------------------------------------|
| $- \rightarrow C$ $\widehat{\omega}$ https://justice.cz                |
| Překladač Google 🕒 Free Hotmail G Google Q Navrhované weby 🔤 Překladač |
| JUSTICE.CZ<br>KATALOG ŽIVOTNÍCH SITUACÍ                                |
| MINISTERSTVO SOUDY STÁTNÍ ZASTUPITELSTVÍ OSTATNÍ RESORTNÍ SL           |
| PŘIDAT OBLÍBENÉ                                                        |
| Nezapomeňte si pod záložkou "PŘIDAT OBLÍBENÉ" dopln                    |
| Veřejný rejstřík Ins<br>Hledat podle IČO V                             |
| 63285029     Za       PODÁNÍ DO VEŘEJNÉHO REJSTI     FORM              |
| PŘEJÍT NA PODROBNÉ VYHLEDÁV.                                           |
| Zadejte IČO svého                                                      |

Na zpracování má Městský soud 30 dní!!

# Yeřejný rejstřík a Sbírka listin

#### Veřejný rejstřík podle subjektů

| Název subjektu: *<br>Identifikační číslo: *<br>Obec:<br>Ulice:<br>Právní forma:<br>Spisová zn.: * | sh čms - okresní sdružení hasičů prachatice                                                                                                    |                             | Max. p<br>50<br>Typ hl<br>Od za<br>Vyhleo<br>Jen p<br>V příp | oočet zobrazených<br>edání v názvu:<br>ičátku v<br>lávat údaje:<br>latné v<br>adě spolku nebo p | položek:<br>obočného        |
|---------------------------------------------------------------------------------------------------|----------------------------------------------------------------------------------------------------|-----------------------------|--------------------------------------------------------------|-------------------------------------------------------------------------------------------------|-----------------------------|
|                                                                                                   | vedená u:                                                                                                    | $\sim$                      | Všech                                                        |                                                                                                 |                             |
| * Vyplňte alespoň jedno                                                                           | z polí: Název subjektu, Identifikační číslo, Spis                                                                                                    | sová zn.                    |                                                              | iny -                                                                                           |                             |
| Q Vyhledat – <u>Nápové</u>                                                                        | <u>ěda</u>                                                                                                    | 🗙 Vyčistit form             | ulář                                                         |                                                                                                 |                             |
| Počet nalezených subiekt                                                                          | t <b>ů: 1</b> - Vytisknout seznam                                                                                                    |                             | Údaie                                                        | e platné ke dni 19. ú                                                                           | nora 2023                   |
| Název subjektu: S<br>Spisová značka: L<br>Sídlo: S<br>Výpis platných Úpl                          | H ČMS - Okresní sdružení hasičů Prachatice<br>29837 vedená u Městského soudu v  Praze<br>ilunečná 932, Prachatice II, 383 01 Prachatice<br><u>ný výpis</u> <u>Sbírka listin</u> | Vyber                       | te.                                                          | <b>63</b> 2<br>1. le                                                                            | 2 <b>85 029</b><br>dna 2014 |
| <b>Sbírka listin</b><br>SH ČMS - Okresní sdru                                                     | žení hasičů Prachatice                                                                                                    |                             |                                                              |                                                                                                 | <u>Vytiskno</u>             |
| Zpět na výsledky hledání                                                                          |                                                                                                    |                             |                                                              |                                                                                                 |                             |
| Základní identifikačn                                                                             | ní údaje                                                                                                    |                             |                                                              |                                                                                                 |                             |
| Spisová značka:                                                                                   | L 29837 vedená u Městského soudu v Praze                                                                                                    |                             |                                                              |                                                                                                 |                             |
| Obchodní jméno:                                                                                   | SH CMS - Okresni sdruženi hasiću Prachatice                                                                                                    | e                           |                                                              |                                                                                                 |                             |
| Adresa<br>Sídlo společnosti:                                                                      | Slunečná 932, Prachatice II, 383 01 Prachat                                                                                                    | ice Zde p<br>Městr<br>dokur | o zpracování<br>ským soudem<br>nent najdete.                 |                                                                                                 | _                           |
| Přehled listin                                                                                    |                                                                                                    |                             |                                                              |                                                                                                 |                             |
| Číslo listiny                                                                                     | Typ listiny                                                                                                    | Vznik listiny               | Došlo na soud                                                | Založeno do Sl                                                                                  | . Stránek                   |
| L 29837/SL11/MSPH                                                                                 | účetní závěrka [2021]                                                                                                    | 31.12.2021                  | 7.4.2022                                                     | 13.4.2022                                                                                       | 3                           |
| L 29837/SL10/MSPH                                                                                 | účetní závěrka [2020]                                                                                                    | 31.12.2020                  | 22.11.2021                                                   | 29.11.2021                                                                                      | 3                           |
| L 29837/SL9/MSPH                                                                                  | účetní závěrka [2019]                                                                                                    | 31.12.2019                  | 20.7.2019                                                    | 22.7.2020                                                                                       | 3                           |
| L 29837/SL8/MSPH                                                                                  | účetní závěrka [2017]                                                                                                    | 31.12.2017                  | 20.7.2020                                                    | 22.7.2020                                                                                       | 3                           |
| L 29837/SL7/MSPH                                                                                  | účetní závěrka [2018] VZZ                                                                                                    | 31.12.2018                  | 13.5.2020                                                    | 15.5.2020                                                                                       | 1                           |